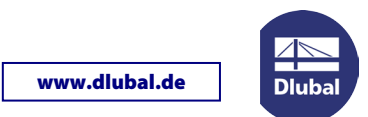

# **Update des SENTINEL Netzwerkdongles**

Diese Anleitung hilft Ihnen, neu erworbene Module oder weitere Lizenzen auf dem SENTINEL Netzwerkdongle zu aktivieren.

### Vorbereitung

Für das Update benötigen Sie die Datei **RUS.exe**. Sie können sie unter folgendem Link herunterladen: http://www.dlubal.de/download/RUS.zip

### Schritt 1: Senden der c2v-Datei an DLUBAL

Starten Sie die Datei RUS.exe mit Administratorrechten direkt auf dem Server, d. h. nicht über Remote-Desktop.

Klicken Sie im *RUS*-Dialog auf die Schaltfläche [Collect Information] (siehe Bild links). Im folgenden Dialog *Save key status as* geben Sie den Speicherpfad für die zu schreibende **c2v**-Datei an. Sie können einen beliebigen Dateinamen verwenden; zweckmäßig wäre hier z. B. Ihre Kundennummer.

Nach einem Klick auf [Speichern] wird der *Key status* ausgelesen und die c2v-Datei im angegebenen Verzeichnis gesichert. Nach dem erfolgreichen Speichern erscheint eine entsprechende Meldung (Bild rechts).

| 💞 RUS 😂 🗖 💌                                                                          | 🥐 RUS 🐡 🗖 💌 💌                                                                                                    |
|--------------------------------------------------------------------------------------|----------------------------------------------------------------------------------------------------|
| Collect Status Information Apply License File Transfer License                       | Collect Status Information Apply License File Transfer License                                                                        |
| Dlubal Software GmbH<br>Sentinel Remote Update System                                | Dlubal Software GmbH<br>Sentinel Remote Update System<br>09:43:25:<br>Key status retrieved from Sentinel protection key successfully. |
| Collect information from this computer to enable:  Update of existing protection key | Collect information from this computer to enable:  Update of existing protection key                                                  |
| Installation of new protection key Collect Information                               | Installation of new protection key     Collect Information                                                                            |

Senden Sie diese **c2v**-Datei an info@dlubal.com.

#### Schritt 2: Einlesen der v2c-Updatedateien

Sie erhalten von uns per E-Mail zwei v2c-Dateien. Speichern Sie diese auf einem Datenträger.

Starten Sie wieder die Datei **RUS.exe** auf dem Server. Wechseln Sie im *RUS*-Dialog in das Register *Apply License File*. Stellen Sie dort den Pfad ein, in dem sich die beiden v2c-Dateien befinden (siehe folgendes Bild).

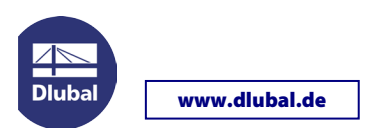

| 🦸 RUS 😄 🗖 💌                                                    |
|----------------------------------------------------------------|
| Collect Status Information Apply License File Transfer License |
|                                                                |
| Update File                                                    |

- 1. Wählen Sie über die Schaltfläche [...] die Datei **FormatKey\_\*.v2c** aus und [Öffnen] diese. Die Update-Informationen lassen sich dann mit [Apply Update] einlesen.
- ⇒ Während des Updates sollten keine Lizenzen in Verwendung sein!
- 2. Wiederholen Sie den Vorgang für die Datei update\_\*.v2c.

Der Updateprozess auf dem Server ist damit abgeschlossen.

Alternativ zum Ausführen der Datei *RUS.exe* können die Updatedateien im *Admin Control Center* eingelesen werden: http://localhost:1947/\_int\_/checkin.html

## Schritt 3: Aktualisieren der AUTHOR.INI

Damit die neuen Programme auf den Client-Rechnern zur Verfügung stehen, muss dort die Autorisierungsdatei aktualisiert werden. Sie können die neue AUTHOR.INI über das RSTAB/RFEM-Menü Hilfe > Autorisierung einlesen.

Sollten Probleme bei der Aktualisierung des SENTINEL Netzwerkdongles auftreten, kontaktieren Sie bitte unsere Hotline.

Ihr Team von DLUBAL SOFTWARE GMBH